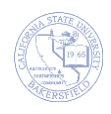

## **Releasing Holds (Negative Service Indicators)**

Students can have holds on their enrollments for different reasons. Faculty and staff advisors can release advising holds for their advisees. The advising holds are defined as **A01 Advising Hold**, etc.. The instructions below will guide you through the process of removing these types of holds.

| 1. | Navigation: Self Service > Advisor Center > Advisee Stud                                                                                                    | lent Center                                                                                                    |
|----|----------------------------------------------------------------------------------------------------|----------------------------------------------------------------------------------------------------|
| 2. | <ul> <li>The search page opens.</li> <li>Enter in your criteria to search for the desired student, such as the student's CSUB ID or last and first name.</li> <li>Click the Search button to continue.</li> </ul> If Search Results appear, select your student from the list. If you receive the message, "No matching values were found", then refine your search and repeat this step. | Find an Existing Value         Search Criteria         ID:       begins with •         Campus ID:       begins with •         National ID:       begins with •         Last Name:       begins with •         First Name:       begins with •         Case Sensitive       Save Search C                                                                                                    |
| 3. | The Advisee's Student Center opens for your selected<br>student. The page shows the student's :<br>Schedule for the Week<br>Holds<br>To Do's<br>Enrollment Dates<br>Advisor<br>Contact Information                                                                                                    | ✓ Academics       ✓ Holds         My Class Schedule       ① You are not enrolled in classes.       Advising Hold - No Enril         other academic       • ②         ✓ To Do List       No To Do's.         ✓ Personal Information       ✓ To To Do List         Mailing Address       Permanent Address         Main Phone Number       On-Campus Email         ✓ Advisor       Program Advisor         Generic Advising Committee       details ▶ |
| 4. | <ul> <li>To release a hold,</li> <li>Scroll to the bottom of the screen and</li> <li>Click the <u>General Info</u> link.</li> </ul>                                                                                                    | My Advisees Student Center General Info Transfer Credit Academics                                                                                                    |
| 5. | <ul> <li>When the Advisee General Info screen appears,</li> <li>Navigate to the Service Indicators section</li> <li>Click on the Hold, such as Advising Hold – No Enrl.</li> </ul>                                                                                                    | ▼ Service Indicators     edit service indicators       ★ Positive     ◊ Negative       Service Indicators     Customize   View All   I I First I 1-2 of 2 I La       Type Details     Start Term End Term Start Date       Stdn Finance-<br>No Refund     Begin Term       Image: Positive Positive     Student       Structs     Advising Hold<br>No Enril                                                                                         |

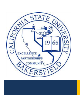

| 6. | When the Edit Service Indicator page opens, <ul> <li>Click</li> <li>Release</li> </ul>  | Release         *Institution:       BKCMP Q       Cal State Univ., Bakersfield         *Service Indicator Code:       A01 Q       Advising Hold - No Enrl         *Service Ind Reason Code:       AHLD       Q       Advising Hold                                                                               |
|----|-----------------------------------------------------------------------------------------|----------------------------------------------------------------------------------------------------|
| 7. | At the message, <i>"Are you sure you want to release this Service Indicator?"</i> Click | Are you sure you want to release this Service Indicator?                                                                                                    |
| 8. | The service indicator is removed.                                                       | Service Indicators     Personalize   View All       Pirst     I of 1     D Last       Type Details     Start Term     End Term     Start Date     End Date     Department       Do Not Drop<br>for Non<br>Payment     Fall 2014     Fall 2014     Og/23/2014     Og/27/2014     Student<br>Financial<br>Services |